平面展开图:

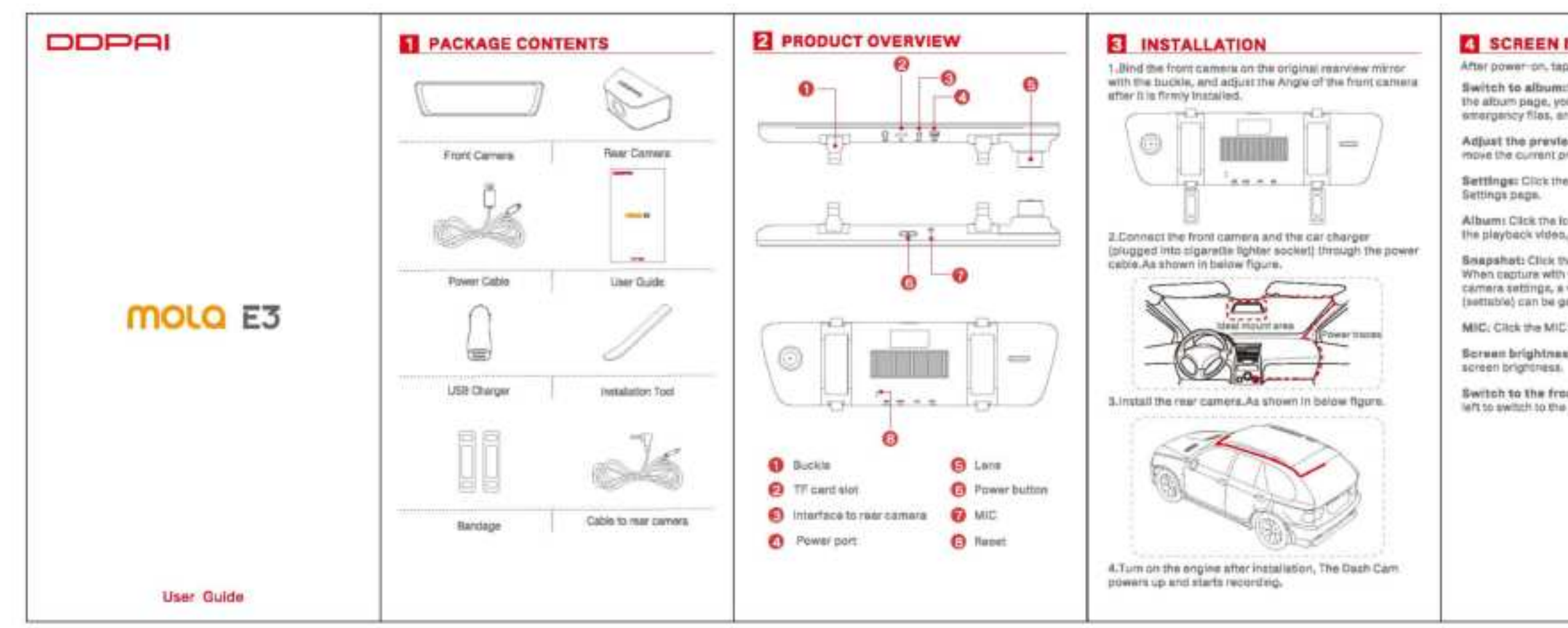

# SCREEN INTRODUTION

After power-on, tap screen to display the menu

Switch to album:Swips the streen to the right to enter the album page, you can view the playback video. emergency files, and anapshot files,

Adjust the preview area: Dreg the trapezoid icon to move the current preview area.

Settlings: Click the Settings bont to enter the camera :

Album: Clok the icon to enter the album page to view The playback video, emergency files, and emergenci files.

Snepshat: Click the snepshot icon to capture photos. When capture with video cits is furned on in the App camera sattings, a video of 10/20/30 seconds duration (settable) can be generated.

MIC: Click the MIC icon, open or close the recording.

Screen brightness: UNs up and down to adjust the

Switch to the front preview: Swipe the screen to the lieft to switch to the front preview.

# INSTALL DOPALAPP

For Android / IOS phones, search for "DOPAI" in the Google Play Store or Apple App Store, Download the App and install it on your phone.

Note: in order to connect to camera Wi-Fi, please lat the App in your trust application list and make sure the camera" a WI-Filts on.

# APP INSTRUCTION

# 6.1 On the Road

DOPA) users community, from here you can find nearby users, see the newest activities, user experience, instalizion tutorial alc.

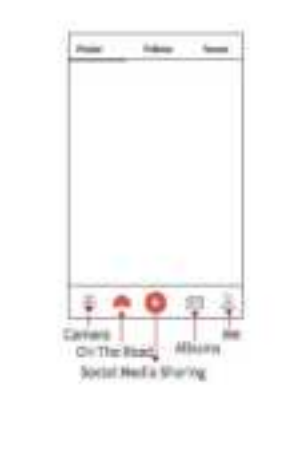

# 6.2 Camera ives Or-Add camina fromhare. 0 0 0 E J

# Pair Smart Phone to Dash Cam

1) Launch DDPAI App, tap on camera, then tap on +

Choose your DOPAI Dash Cam from the network liet For Android system. App will start to search Dash Cam network automatically. For IOS phone: turn on WLAN from "Settings ->WLAN" ]. The Dash Cam' is default SSID (or WI-FI name) is DOPAI\_mole E3\_XXXX.

3) Exter the password (the default password is 1234567890' 1.

41 Click ADD CAMERA, wait a few seconds until the preview screen show.

### Preview/ Playback

Connect to Dash Cam via direct Wi-Fi, to see recard videos and real-time display.

1) Open the DDPAI App, and add your Dash Cam.

25 Select Camera tab, then tap on (7) button, this will bring you to preview page.

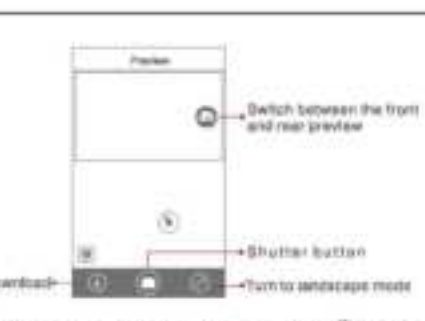

Rohale your smart phone or press expand 🚳 toon, ture preview screen to landscape mode.

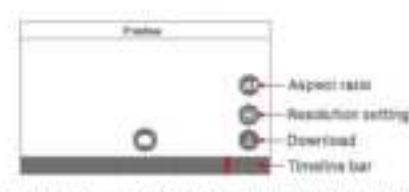

Playback: Tap and left/right drag timeline ber at the storeen bottom to create the starting point of the recording you wish to preview, then tap on thumbrall when you have made your selection, or wait for 5 sec for buffering, now you can watch the filstory recording.

### Download Images and Videos

Tap on 6 from preview screen, you can sated thage or baninwob or owninad.

### Down Ined Image files:

Download manually by: Tabing on download image files from preview screen, this will bring you to download page, you can select or just simply tep on the images witigh you want to download.

The Impos files can be downloaded automatically by Going Into "Me-> Sattings", turn on "Capture files auto download" .

### Download video files:

1. Salact download video files from preview screen. 2.Drag time ine ber to create the starting point. 3.Tap on download icon 🤮 to start download. 4.Tep on finish loon. O when you have made your salaction.

## 5.3 Social Media Sharing

Tabing on O icon to share picture, vittet on addial media like Facebook. Θ Teitter atc. simplified Approaches

# 6.4 Album

tions that frames

View smages, videos and smergency clips, you also can edit and share them from here.

5.5 Me Settings, help center and about us,

A = O H A

.

|                  |      | Settings: From here you can<br>Dash Cam's name and<br>pessword, camera volume,<br>resolution, G-Sensor sensitivit<br>parking mode, formal so card,<br>and so on. |  |
|------------------|------|----------------------------------------------------------------------------------------------------|--|
| dentary internet |      |                                                                                                    |  |
| * (min)          | Help | Mains New Islam The Deet: Co                                                                                                    |  |
| - 100            |      | repair room to use the basis of                                                                                                    |  |
| + 84             |      | About: Update Rimware, por                                                                                                    |  |
|                  |      | us, information about the Das<br>Cam.                                                                                                    |  |

# UPGRADE APP AND FIRMWARE

Update via App: If a new version of the firmware is released, opening the App will promot you to download II. You can also open the staring app, enter "Me-> About \*, click to detect the new version, the epo will automatically download and upprade.

Ipgrade via SD card: Openinad the latest firmware for your camera, unitic and copy the content you have unzipped onto the SD card, then install the SD card back camers, power on the camers and it will apply the firmware automatically.

#### NOTE: Do not power off your Deah Cam unlit it begins continuous recording as it may cause permanent demage to the Dash Care.

# SPECIFICATIONS

CPU: H 264 hardware uncoding, HiSilicon process Touch Screen: 9.35 Inch LCD touch screen Front Camera Image Sensor: 4MP CMOS sensor Rear Cemera Image Sensor: 2MP CMOS sensor Front Camera Lana: 130' wide angle, F1.4 Rear Camera Lens: 125' wide angle, F2.0 Image Resolution: front 2560X1440, mar1920X1060 Video Resolution: Front Dutrut 2550K1440, Fron Preview 640\*360;Rear Output 1930X1060;Rear Preview Storage: Class 10 TF card up to 126 GB, loop reporting WE-FE: WO-FU 2.40Hz Video Output: Wheless video output, support Android/ IOD device G-Sensor: Built-in 3 Gyip sensor, motion locking. extustable sensitivity via App or touch screen RAM: 103

# 9 FCC STATEMENT

This device complies with Part 16 of the PCC Rules. Operation is subject to the following two conditions:

ty This device may not cause harmful interference.

(2) This device must accept any interference received. including interference that may cause undesired opteration.

Warning: Changes or modifications not expressly approved by the party responsible for compliance could vold the user's authority to operate the equipment.

NOTE: This equipment has been tested and found to comply with the limits for a Class 8 digital device. purpuent to Part 18 of the FCC Rules. These Imits are designed to provide reasonable protection against framful interference in a residential installation. This equipment, generates uses and can radiate radia frequency energy and, if not installed and used in accordance with the instructions, may cause harmful Warference to radio communications. Nowever, there is no quarantise that interference will not occur in a particular installation. If this equipment does cause harmful interference to radio of television reception, which can be determined by turning the equipment of and on, the user is encouraged to try to correct the therference by one or more of the following measures:

- Paorient or relocate the receiving antenna.
- Increase the separation between the equipment and racaivar.
- Connect the equipment into an outlet on a circuit different from that to which the receiver is connected.
- Consult the dealer or an experienced radio/TV technician for helts.

#### **BF** warning statement:

The device has been evaluated to meet general PP supportune requirement. The device can be used in portable exposure condition without restriction.

#### **FCC Rediation Exposure Statement:**

This equipment complies with FGC radiation exposure limits sat forth for an uncontrolled environment. This approximant should be installed and operated with. minimum distance 20cm between the radiator & your

# TC CAUTION

- The product' is optimal temperature range is -10 % -70 °C.
- install the device near the rear-view mirror to obtain the best open-field view. Do NOT install the Dash Cam in a lucation that will obstruct your required triving view.
- The Dash Carn supports a class 10 micro 50 certilup to 128GB. Format the SD card via App before using. and format it regularly to maximize the lifetime of the memory card.
- Do not use cardboard, paper lowel, or napkin to clean the lens.
- Do hot attempt to repair, dismantle, or modify the Dash Camers hardware by yourself.
- Do not install the product in an environment with high humidity, or combustible gases or liculds.
- Drawings for illustration purpose only. Actual product may vary due to product enhancement.

For oustomer support and firmware updates classe visit www.an.itithal.com.

You can also email a Customer Support expert at feetback@cktnai.com

# TE OTHER

This product is made in China. Manufacturer Name: DDPA/Technology Co., Ltd.

Manufacturar Address: Floor 12, Yihus Ilnance building, software park Yushai Sub district, Nanshan district, Shenzhen

Recommended life: 2 year

# CUSTOMER SUPPORT

The Warranty Period: 1 year